# INSTRUCTION MANUA

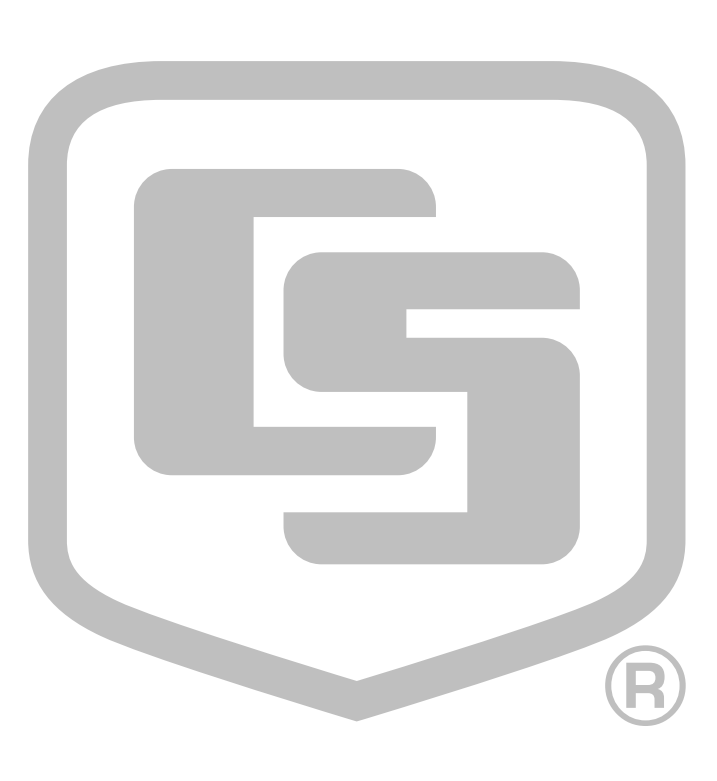

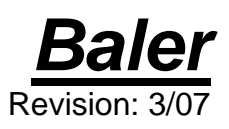

Copyright © 2003-2007 Campbell Scientific, Inc.

This software is protected by United States copyright law and international copyright treaty provisions. The installation and use of this software constitutes an agreement to abide by the provisions of this license agreement.

Campbell Scientific grants you a non-exclusive license to use this software in accordance with the following:

- (1) The purchase of this software allows you to install and use the software on one computer only.
- (2) This software cannot be loaded on a network server for the purposes of distribution or for access to the software by multiple operators. If the software can be used from any computer other than the computer on which it is installed, you must license a copy of the software for each additional computer from which the software may be accessed.
- (3) If this copy of the software is an upgrade from a previous version, you must possess a valid license for the earlier version of software. You may continue to use the earlier copy of software only if the upgrade copy and earlier version are installed and used on the same computer. The earlier version of software may not be installed and used on a separate computer or transferred to another party.
- (4) This software package is licensed as a single product. Its component parts may not be separated for use on more than one computer.
- (5) You may make one (1) backup copy of this software onto media similar to the original distribution, to protect your investment in the software in case of damage or loss. This backup copy can be used only to replace an unusable copy of the original installation media.

This software may not be sold, included or redistributed in any other software, or altered in any way without prior written permission from Campbell Scientific. All copyright notices and labeling must be left intact.

The following warranties are in effect for ninety (90) days from the date of shipment of the original purchase. These warranties are not extended by the installation of upgrades or patches offered free of charge.

Campbell Scientific warrants that the installation media on which the software is recorded and the documentation provided with it are free from physical defects in materials and workmanship under normal use. The warranty does not cover any installation media that has been damaged, lost, or abused. You are urged to make a backup copy (as set forth above) to protect your investment. Damaged or lost media is the sole responsibility of the licensee and will not be replaced by Campbell Scientific.

Campbell Scientific warrants that the software itself will perform substantially in accordance with the specifications set forth in the instruction manual when properly installed and used in a manner consistent with the published recommendations, including recommended system requirements. Campbell Scientific does not warrant that the software will meet licensee's requirements for use, or that the software or documentation are error free, or that the operation of the software will be uninterrupted.

Campbell Scientific will either replace or correct any software that does not perform substantially according to the specifications set forth in the instruction manual with a corrected copy of the software or corrective code. In the case of significant error in the installation media or documentation, Campbell Scientific will correct errors without charge by providing new media, addenda, or substitute pages. If Campbell Scientific is unable to replace defective media or documentation, or if it is unable to provide corrected software or corrected documentation within a reasonable time, it will either replace the software with a functionally similar program or refund the purchase price paid for the software.

All warranties of merchantability and fitness for a particular purpose are disclaimed and excluded. Campbell Scientific shall not in any case be liable for special, incidental, consequential, indirect, or other similar damages even if Campbell Scientific has been advised of the possibility of such damages. Campbell Scientific is not responsible for any costs incurred as a result of lost profits or revenue, loss of use of the software, loss of data, cost of re-creating lost data, the cost of any substitute program, telecommunication access costs, claims by any party other than licensee, or for other similar costs.

This warranty does not cover any software that has been altered or changed in any way by anyone other than Campbell Scientific. Campbell Scientific is not responsible for problems caused by computer hardware, computer operating systems, or the use of Campbell Scientific's software with non-Campbell Scientific software.

Licensee's sole and exclusive remedy is set forth in this limited warranty. Campbell Scientific's aggregate liability arising from or relating to this agreement or the software or documentation (regardless of the form of action; e.g., contract, tort, computer malpractice, fraud and/or otherwise) is limited to the purchase price paid by the licensee.

# **Baler Table of Contents**

*PDF* viewers note: These page numbers refer to the printed version of this document. Use the Adobe Acrobat® bookmarks tab for links to specific sections.

| 1. Installation                                                                   | 1                |
|-----------------------------------------------------------------------------------|------------------|
| <ul><li>1.1 CD-ROM Installation</li><li>1.2 Allowing Remote Connections</li></ul> | 1<br>1           |
| 2. Baler Settings                                                                 | 2                |
| 3. File Naming and Directory Structure                                            | 3                |
| 4. Number of Files to Keep                                                        | 4                |
| 5. File Format                                                                    | 4                |
| 6. Baler Operation                                                                | 4                |
| <ul> <li>6.1 Baling Controls</li> <li>6.2 Table Status and Messages</li></ul>     | 4<br>6<br>6<br>7 |
| 7. Advanced Options                                                               | 7                |
| 8. Importing Files into Other Applications                                        | 8                |
| Figures                                                                           |                  |
| 2-1. Baler Main Window                                                            | 2                |

| 2-1. | Dater Want window |
|------|-------------------|
| 6-1. | Table Status Tab5 |
| 6-2. | Message Log Tab   |

# Baler

Baler is a LoggerNet client application that allows you to set up a schedule on which data will be retrieved from the LoggerNet server and saved to a file on a remote computer. Tables are selected for baling from the dataloggers in the LoggerNet network. The Baler will create a separate file for each selected table. The data can be saved in TOAC1, TOA5, TOB, or CSV format.

The term "baling" is used in this application because of how files are saved to disk. The user specifies an interval on which data will be stored, and once "baling" is started, data is saved in interval-sized packets or "bales".

# 1. Installation

# 1.1 CD-ROM Installation

The following instructions assume that drive D: is a CD-ROM drive on the computer from which the software is being installed. If the drive letter is different, substitute the appropriate drive letter.

- 1. Put the installation CD in the CD-ROM drive. The install application should come up automatically. Skip to step 3. If the install does not start, then from the Windows system menu, select Start | Run.
- 2. Type D:\Setup.exe in the Open field or use the Browse button to access the CD-ROM drive and select the setup executable.
- 3. This activates the Baler Installation Utility. Follow the prompts on the screen to complete the installation.

An item is added to your computer's Start menu under Programs | Baler. If the default directories are used during installation, the Baler executable and help files are placed in the C:\Program Files\CampbellSci\Baler directory. The directory C:\CampbellSci\Baler is a working directory and contains subdirectories for the user's data files.

# **1.2 Allowing Remote Connections**

The LoggerNet toolbar offers the option to "Allow Remote Connections." This feature can be advantageous in some instances, but it can also increase the vulnerability of your LoggerNet network. Careful consideration should be given when deciding whether or not to allow remote connections.

LoggerNet is a client/server application, and therefore, the server can run on one computer while a client application can be run on a separate computer attached to the same network. The Baler takes advantage of this remote access capability. If Allow Remote Connections is enabled, you can run LoggerNet on one computer, and use the Baler to save a copy of the data on the remote computer. If remote connections are denied, data access from a remote computer is not possible. Though this may be a desirable feature, enabling Allow Remote Connections also makes your LoggerNet network configuration vulnerable to changes by other parties on the network. LoggerNet comes with a command line utility called CoraScript (Appendix F of the LoggerNet manual). This utility can be used to create a back-up script of your network and troubleshoot problems. However, it is possible that another user could use CoraScript to make unwanted changes to the datalogger network, including changing the data collection schedule or deleting devices entirely. We, therefore, recommend that this feature be disabled, unless it is essential that the data be made available to a remote computer running the Baler or other remote LoggerNet client.

This option can be enabled/disabled from the LoggerNet toolbar. LoggerNet must be restarted for the change to be effective.

# 2. Baler Settings

The first step in setting up the Baler is to select the tables that will be saved to file. Each datalogger in the network will be listed in the Stations list. When a datalogger is selected with the mouse pointer, all of its tables will be listed in the Tables From list. To select the tables that will be saved to file, highlight them with a click of the mouse pointer and use the arrow buttons to move them into the Selected Tables field.

| 📸 Baler                                                                   |                            |              |                            |                    |
|---------------------------------------------------------------------------|----------------------------|--------------|----------------------------|--------------------|
| <u>File E</u> dit <u>R</u> un <u>H</u> elp                                |                            |              |                            |                    |
| Baling Setup Table Status                                                 | Message Log                |              |                            |                    |
| Table Selection<br>Stations                                               | Tables From CR100          | 00           | Selected Tables            |                    |
| CR100                                                                     | Public<br>Status<br>Table2 | →<br>←       | CR1000.Table1<br>CR10X.101 |                    |
| Collection Options<br>Initial Bale Starts At:<br>Date Ti<br>3/ 1/2007 💟 0 | me<br>0:00:00              | Size of Each | Bale:                      | Baling Control     |
| File Format:<br>TOACI1 (Table to ASCII 1                                  | format)                    | Number of Fi | iles to Keep:              | Pause Baling       |
| Save Files to:<br>C:\Campbellsci\Baler\Bal                                | ingDir                     |              |                            | <u>Manual Bale</u> |
|                                                                           |                            |              | Connecte                   | ed: localhost      |

FIGURE 2-1. Baler Main Window

Only tables that are enabled for scheduled data collection in LoggerNet can be baled. All of the tables for the datalogger are listed, whether enabled for collection in LoggerNet or not. If you select a table that is not enabled for collection the "Enabled" column on the Table Status tab will indicate that the chosen table has not been enabled for scheduled collection. All tables scheduled for collection and available for baling from the dataloggers in the network can be selected from the menu by selecting Edit | Select All Enabled Tables.

Next, set the initial time to start baling and the interval on which to bale. The date can be typed directly into the Date field, or, if the arrow button to the right of the Date field is selected, a calendar will appear. The current date is enclosed in a red circle and is listed at the bottom of the calendar. The date on which to start baling is indicated by a solid circle. To select a date, double-click it with the mouse pointer. The arrow buttons to the left and right of the Month/Year can be used to move forward or backward in the calendar, month-by-month.

The time to start baling is specified by the entry in the Time field. A time element is selected by clicking it. The tab key will move the cursor to the next element. The arrow buttons to the right of the Time field can be used to increase or decrease the selected time element, or you can enter a time into the field directly. Note that all subsequent baling attempts will be based on the time set up in this field.

The schedule for how often baling will occur is entered into the Size of Each Bale field. This field is in the format 00 d(ays) 00 h(ours) 00 m(inutes). As with the Time field, the arrow buttons to the right of the field can be used to scroll through each time element, or the bale size can be entered into the field directly. As an example, the Time and Bale Size shown in the example main window would set the first baling event to begin at midnight, March 1, 2007, and subsequent baling events would occur every hour. Each file saved to disk would contain one hour's worth of data. If there is no new data available for a particular table, no bale file will be created for that table.

The Baler creates the baled files based on the time stamp of the last record of collected data for a particular table. As new data is collected, the Baler stores it in a temporary file (with a \*.tmp extension) until a record is retrieved that completes the bale. This results in data files that have "even" intervals. For instance, an hourly bale of 1 minute data would contain 60 records, with a time stamp from the top of the first hour to the top of the next hour (e.g., one minute data, starting at 10:00 through 10:59). Note that there may be some delay between the time the data is actually stored to the datalogger's final storage and the time the baled file is created, based on when the scheduled data collection takes place in LoggerNet.

# 3. File Naming and Directory Structure

The file names under which the data will be saved is not user selectable. However, the user can select the directory in which to save the files. The default directory for saving files is c:\Campbellsci\Baler\BalingDir. The user can change the base directory by pressing the Browse button to the right of the Save Files To field and selecting a new directory from the resulting dialog box. A subdirectory is created in the chosen base directory for each datalogger from which data will be retrieved. The subdirectory name reflects the name of the datalogger. The file naming convention used by the Baler is based on the table name, the current date, and the time stamp for the first record in the file. For instance, the file name OneMinute\_2003\_06\_16\_1200.dat indicates that the table name in the datalogger was OneMinute, the file was created on June 16, 2003, and the first record has a time stamp of 1200 (hh mm).

NOTE

A command line option can be used to change the file name from TableName\_Date to Date\_TableName. See Section 6.4.

# 4. Number of Files to Keep

The Baler is used to retrieve data from the LoggerNet server's data cache, and save this information to disk on a remote computer. It is expected that this data will be used for archive and analysis purposes, and that the data files will be consolidated or manipulated and saved to a different file name or a different device.

To prevent filling up your hard disk with data files, the Baler has a Number of Files to Keep field. Enter the maximum number of files that should be saved to the hard disk for each table. When this maximum number of files is reached, the oldest files will be deleted as newer files are saved.

# 5. File Format

By default, data is stored in a TOAC1 format. The File Format advanced option allows the selection of a different format: TOAC5, TOB, or CSV.

TOACI1 - Comma separated format. Header information for each of the columns is included.

TOA5 - Comma separated format. Header information for each of the columns is included, along with field names and units of measure if they are available.

TOB1 - Binary format. Though this format saves disk storage space, it must be converted before it is usable in other programs.

CSV - Comma separated format. No header information is included.

# 6. Baler Operation

### 6.1 Baling Controls

Baling can be controlled by the buttons on the main window, or by selecting them from the Run menu.

**Enable Baling** - When baling is enabled, temporary files are created for each table selected for baling (if data exists for the tables). As new data is collected by the server, the records are placed in this temporary file. Data is saved to a permanent file when the baling conditions are met.

Baling can be paused by selecting the Pause Baling button.

If a **Manual Bale** is initiated, the temporary files will be saved to a permanent file, just as if the baling interval had been reached.

When the Baler is closed, the temporary files are maintained. When the Baler is reopened, data storage to the temporary files will resume.

# 6.2 Table Status and Messages

**Table Status tab** - You can review the status of the tables set up for baling by switching to the Table Status tab. This window provides a list of the tables selected for baling, the number of records saved the last time the table was baled, the time of the last bale, the timestamp in the datalogger that will cause the next bale to occur, and whether or not the table is being collected on a schedule by LoggerNet. Note that the actual time the next bale file is created will vary slightly from the time reflected in the Time of Next Bale field since the bale is not created until all the records to be included in the bale have been collected from the datalogger.

| 🔂 Baler                                    |              |                    |                      |         |
|--------------------------------------------|--------------|--------------------|----------------------|---------|
| <u>File E</u> dit <u>R</u> un <u>H</u> elp |              |                    |                      |         |
| Baling Setup Table Sta                     | tus Message  | Log                |                      |         |
| Table Name                                 | # of Records | Time of Last Bale  | Time of Next Bale    | Enabled |
| CR1000.Table1                              |              | 3/20/2007 13:00:00 | 3/20/2007 14:00:00   | Yes     |
| CR10X.101                                  | 2            | 3/20/2007 13:00:00 | 3/20/2007 14:00:00   | Yes     |
|                                            |              |                    |                      |         |
|                                            |              |                    |                      |         |
|                                            |              |                    |                      |         |
|                                            |              |                    |                      |         |
|                                            |              |                    |                      |         |
|                                            |              |                    |                      |         |
|                                            |              |                    |                      |         |
|                                            |              |                    |                      |         |
|                                            |              |                    | Connected: localhost |         |

FIGURE 6-1. Table Status Tab

**Message Log tab** - The Message Log displays status messages that reflect the LoggerNet server's data collection attempts with the dataloggers, and the operation of the Baler. Select Edit | Wrap Messages to enable/disable line wrap in the message log display. To clear the messages from this window, select Edit | Clear Messages from the Baler menu.

Baler messages can be included in the LoggerNet server's transaction log by selecting Edit | Log Messages.

| 📸 Baler                                                                                                    |    |
|----------------------------------------------------------------------------------------------------|----|
| <u>File Edit Run H</u> elp                                                                                                    |    |
| Baling Setup Table Status Message Log                                                                                                    |    |
| <ul> <li>"3/16/2007 15:52:00","Records start at 3/16/2007 14:52:00 with a record number of 6"</li> <li>"3/16/2007 15:52:00","Continuing data collection for CR1000.Table1"</li> <li>"3/16/2007 15:53:00","Records and at 3/16/2007 14:52:00 with a record number of 7"</li> <li>"3/16/2007 15:53:00","Records at at 3/16/2007 14:53:00 with a record number of 7"</li> <li>"3/16/2007 15:53:00","Records at at 3/16/2007 14:53:00 with a record number of 7"</li> <li>"3/16/2007 15:53:00","Records at at 3/16/2007 14:53:00 with a record number of 7"</li> <li>"3/16/2007 15:53:00","Records at at 3/16/2007 14:53:00 with a record number of 7"</li> <li>"3/16/2007 15:53:00","Records at at 3/16/2007 14:54:00 with a record number of 8"</li> <li>"3/16/2007 15:54:00","Records start at 3/16/2007 14:54:00 with a record number of 8"</li> <li>"3/16/2007 15:54:00","Records at at 3/16/2007 14:55:00 with a record number of 8"</li> <li>"3/16/2007 15:54:00","Records at at 3/16/2007 14:55:00 with a record number of 8"</li> <li>"3/16/2007 15:55:00","Data collected for CR1000.Table1"</li> <li>"3/16/2007 15:55:00","Records at at 3/16/2007 14:55:00 with a record number of 9"</li> <li>"3/16/2007 15:55:00","Records at at 3/16/2007 14:55:00 with a record number of 9"</li> <li>"3/16/2007 15:55:00","Records at at 3/16/2007 14:55:00 with a record number of 9"</li> <li>"3/16/2007 15:55:00","Records at at 3/16/2007 14:55:00 with a record number of 5"</li> <li>"3/16/2007 15:55:00","Records at at 3/16/2007 14:55:00 with a record number of 5"</li> <li>"3/16/2007 15:55:00","Records at at 3/16/2007 14:55:00 with a record number of 5"</li> <li>"3/16/2007 15:55:00","Records at at 3/16/2007 14:56:00 with a record number of 5"</li> <li>"3/16/2007 15:55:00","Continuing data collection for CR1000.Table1"</li> <li>"3/16/2007 15:56:00","Data collected for CR100.Table1"</li> <li>"3/16/2007 15:56:00","Data collected for CR100.Table1"</li> <li>"3/16/2007 15:56:00","Continuing data collection for CR1000.Table1"</li> <li>"3/16/2007 15:56:00","Continuing data collection for CR1000</li></ul> |    |
| Connected: localbo                                                                                                    | ct |

FIGURE 6-2. Message Log Tab

## 6.3 Auto Start

If **File** | **Auto Start** is enabled, after a brief pause the Baler will attempt to connect to the server and start baling when the application is started. If a short cut to Baler is put in the Windows start up folder, this will allow an automatic restart to be set up in case of a power failure or machine crash.

### 6.4 Wait for Holes

When a data collection attempt is made from a table-based datalogger, depending on LoggerNet's data collection mode, data may not be retrieved in the order it was recorded by the datalogger. LoggerNet may request the most recent record first and then back-fill the data. If a data packet is corrupted while being transmitted, the server will discard this packet and request that it be sent again. In the meantime, other packets of data may be received successfully. This data collection method may create areas in the data cache where data is missing. The discontinuity in the collected data is referred to as a hole.

Baler's default behavior is to bale on schedule regardless of holes. If a hole is encountered in the LoggerNet cache, the resulting bale may have one or more missing records or the records in the bale may be out of order. If records are missing from the bale, when LoggerNet eventually collects the hole, the records will be added to a subsequent bale. They will, therefore, be found in a different bale than would be expected based on filenames. Select Edit | Wait for Holes to force Baler to wait until holes are filled before continuing to bale.

# 6.5 Command Line Options

### /WorkDir

Multiple instances of the Baler can be run, and separate directories can be specified for the data files. This is done by setting up a separate shortcut for each instance to be run and using a command line option to start the Baler. The syntax is shown in the following command line:

c:\Program Files\CampbellSci\Baler\Baler.exe (/WorkDir = pathname)

where "*pathname*" is a valid directory path on the computer file system. Each instance of the Baler started in this manner will save its setting in a separate \*.ini file. This initialization file is saved to the directory specified by the "*pathname*" command line argument.

For example, a shortcut with the following as the command line in the "Target" window would start the Baler using the initialization file stored in the directory "c:\Campbellsci\LoggerNet\Baler1".

c:\Program Files\Campbellsci\LoggerNet\Baler.exe /WorkDir=c:\Campbellsci\LoggerNet\Baler1

### /r

The /r option is used to change the name of the file that is created by the Baler from TableName\_Date (e.g., OneMinute\_2003\_06\_16\_1200.dat) to Date\_TableName (e.g., 2003\_06\_16\_16\_1200\_OneMinute.dat). The syntax for a Windows short cut would be:

c:\Program Files\Campbellsci\Baler.exe /r

# 7. Advanced Options

The user can specify a program to run after a baling event occurs. This program can be an executable file or a batch file. To set up a program to be run, select Edit | Advanced Options and enter a file name in the File to Execute field. You can type in the program name directly or press the Browse button to the right of the field to display a standard file dialog box to search for a file. If command line options are required for the executable, enter those into the Command Line Options field. A working directory for the executable can be entered into the Start In field.

## NOTE

Always enter the full path when specifying the file to execute. Otherwise, the file may not be found or may not run as expected. Paths with spaces must be put inside quotation symbols.

# 8. Importing Files into Other Applications

All of the file formats except TOB are a variation of a comma-delimited file. Comma delimited files can easily be imported into a spreadsheet program for analysis or manipulation. (Instructions are given in Appendix E of the LoggerNet manual for importing a TOAC1 file into Microsoft Excel.) Similar procedures will work with most other spreadsheet or database applications.

### Campbell Scientific, Inc. (CSI)

815 West 1800 North Logan, Utah 84321 UNITED STATES www.campbellsci.com info@campbellsci.com

### Campbell Scientific Africa Pty. Ltd. (CSAf)

PO Box 2450 Somerset West 7129 SOUTH AFRICA www.csafrica.co.za cleroux@csafrica.co.za

### Campbell Scientific Australia Pty. Ltd. (CSA)

PO Box 444 Thuringowa Central QLD 4812 AUSTRALIA www.campbellsci.com.au info@campbellsci.com.au

### Campbell Scientific do Brazil Ltda. (CSB)

Rua Luisa Crapsi Orsi, 15 Butantã CEP: 005543-000 São Paulo SP BRAZIL www.campbellsci.com.br suporte@campbellsci.com.br

### Campbell Scientific Canada Corp. (CSC)

11564 - 149th Street NW Edmonton, Alberta T5M 1W7 CANADA www.campbellsci.ca dataloggers@campbellsci.ca

### **Campbell Scientific Ltd. (CSL)**

Campbell Park 80 Hathern Road Shepshed, Loughborough LE12 9GX UNITED KINGDOM www.campbellsci.co.uk sales@campbellsci.co.uk

### **Campbell Scientific Ltd. (France)**

Miniparc du Verger - Bat. H 1, rue de Terre Neuve - Les Ulis 91967 COURTABOEUF CEDEX FRANCE www.campbellsci.fr campbell.scientific@wanadoo.fr

### Campbell Scientific Spain, S. L.

Psg. Font 14, local 8 08013 Barcelona SPAIN www.campbellsci.es info@campbellsci.es